#### 利用『Spry 組件』製作各種互動式選單

- 「Spry 組件」是以 HTML、Javascript 與 CSS 撰寫而成的互動式元素
- 可透過內建的「 Spry 組件」 來完成
  - 彈出式選單
  - 摺疊式面版
  - •標籤切換面板

#### 利用『Spry 組件』製作各種互動式選單

- 多層次的 Spry 選單列
- 任意切換的 Spry 標籤面板
- 切換及編輯標籤面板內容
- 多層折疊式的 Spry 面板
- 單層可收合式的 Spry 面板

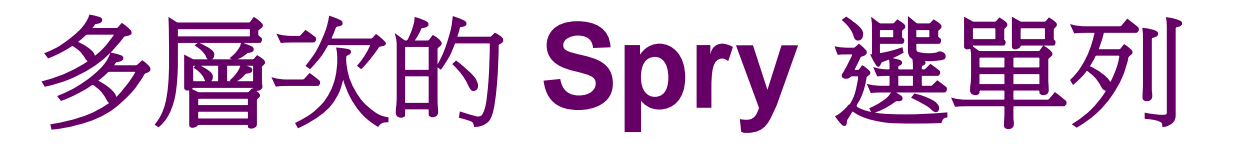

在設計網頁時,只要網頁上顯示幾個主要的連結功能表,當滑鼠移到某一個項目上時,再顯示出含有更多連結的子功能表,這就是所謂的「彈出式功能表」

# 多層次的 Spry 選單列

| ¢F | lag Japan::福拉格         | 詞本版<br>Users\Use | 遊資訊網 - Windows In<br>r'Desktop'FlagJapan_E | nternet Explorer<br>X\main.html | ▼ 🦘 🗙 Google      |               |               |
|----|------------------------|------------------|--------------------------------------------|---------------------------------|-------------------|---------------|---------------|
|    | 🚖 🖉 Flag               | Japan::祥富        | 拉格日本旅遊資…                                   | 🙆 • 🖑                           | 🔊 - 🖶 - 📝 編       | ]頁(P) ▼ 🌍 工具( | 0) <b>▼</b> " |
|    | Flag J<br>福拉格日本        | apan<br>k旅遊網     |                                            |                                 |                   | 同首頁(聯絡我們      | Â             |
|    | 推薦行                    | 程,               | 日本簡介                                       | 日本寫真館                           | 旅遊日誌分享            | 相關連結          |               |
|    |                        | •                | 東京超人氣五日遊                                   |                                 |                   |               |               |
|    | 關西                     | *                |                                            |                                 |                   |               |               |
|    | 北海道・                   | 九州 🔸             |                                            |                                 | and the second    |               |               |
|    |                        |                  |                                            |                                 |                   |               |               |
|    | -<br>滑鼠指標移到<br>上, 就出現次 | 到文字<br>[選單       | Spry 選單列                                   | 次選單中還<br>設定子選單                  | 可 可點選連結進<br>入其它網頁 | Ē             |               |

# 多層次的 Spry 選單列

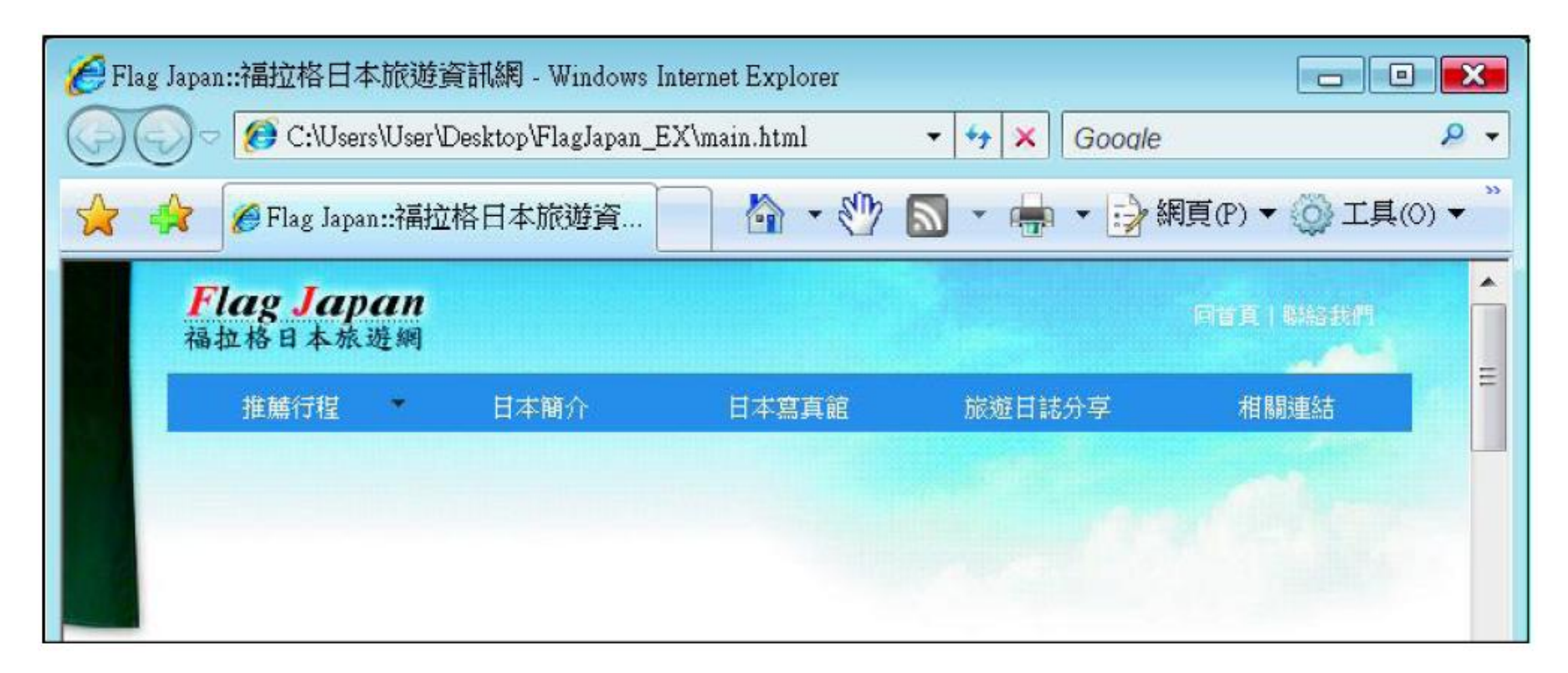

#### 滑鼠指標移開後,次選單自動消失

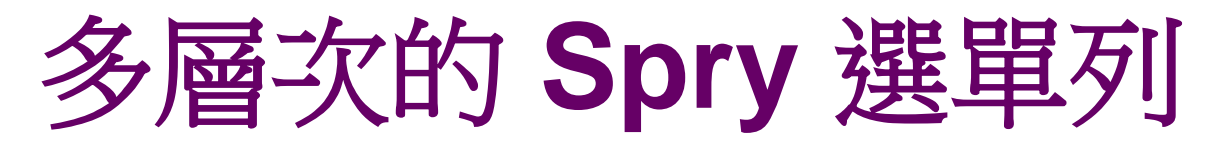

1. 請開啟練習檔 Ex18-05.html,利用 Spry 面板

| (不安下) マ<br>2 切響                                                                                                    | <b>PIY 2 年</b><br><sup> </sup> 朝 Spry 面板                                                                        | - <b>クリ</b><br>3 按下 Spry 選 | 單列鈕             |                         |            |
|----------------------------------------------------------------------------------------------------|----------------------------------------------------------------------------------------------------|----------------------------|-----------------|-------------------------|------------|
| ■▼插入常用 版面 表單                                                                                                    | 資料 Spry 文字   最愛<br>2 🛃   📑 🗔 🗐 🛃                                                                                |                            |                 |                         |            |
| Ex18-05.html<br>记程式碼 公分割 记 設計                                                                                                    | 標題: Flag Japan::福拉格日<br><sup>0</sup> 月300 月350 月400<br><b>Flag Japan</b><br>福拉格日本旅遊網                            | <u>日本前 300. ⑤, C 同, そ</u>  | ▶ ▶ ■ ↓ 檢查頁     | 道面<br>                  | - <b>7</b> |
| 290 -<br>290 -<br>4<br><body.twocolfixlthdr> <div< td=""><td>#header&gt;<td< td=""><td></td><td><b>R O Q</b> 10</td><td>00% →930 x 244~ 372 K /</td><td>」)<br/>54 老</td></td<></td></div<></body.twocolfixlthdr> | #header> <td< td=""><td></td><td><b>R O Q</b> 10</td><td>00% →930 x 244~ 372 K /</td><td>」)<br/>54 老</td></td<> |                            | <b>R O Q</b> 10 | 00% →930 x 244~ 372 K / | 」)<br>54 老 |

將插入點移到此處

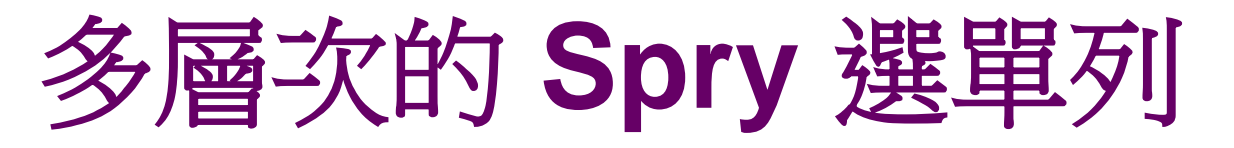

2. 在交談窗中選取選單列的形式 依版面選擇**水平或垂真**的選單列

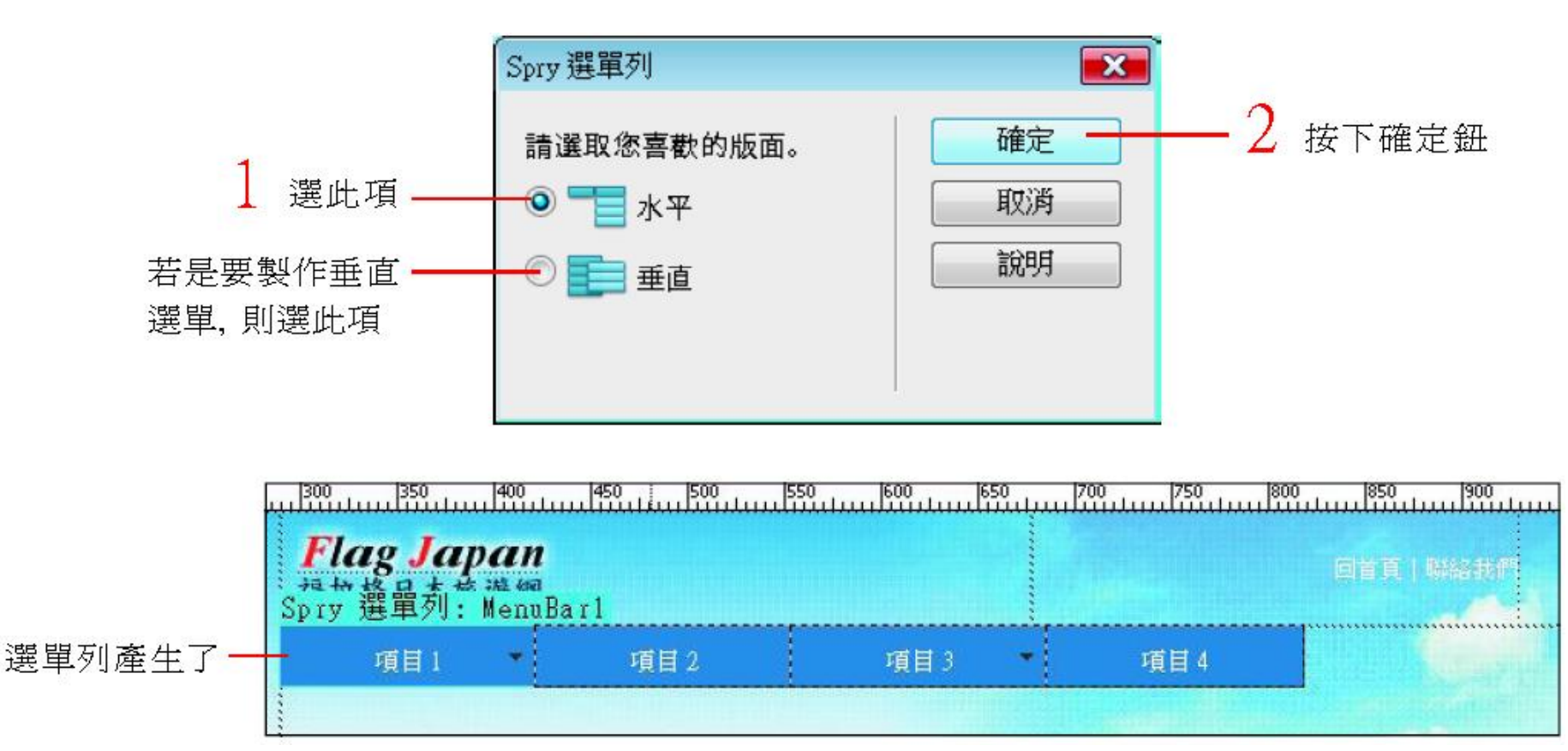

多層次的 Spry 選單列

- 3. 接下來要修改選單列文字
- 例如要將「項目**1**」改成「推薦行程」
- 請選取剛剛建立好的 Spry 選單列,接著利用
   屬性面板來作修改

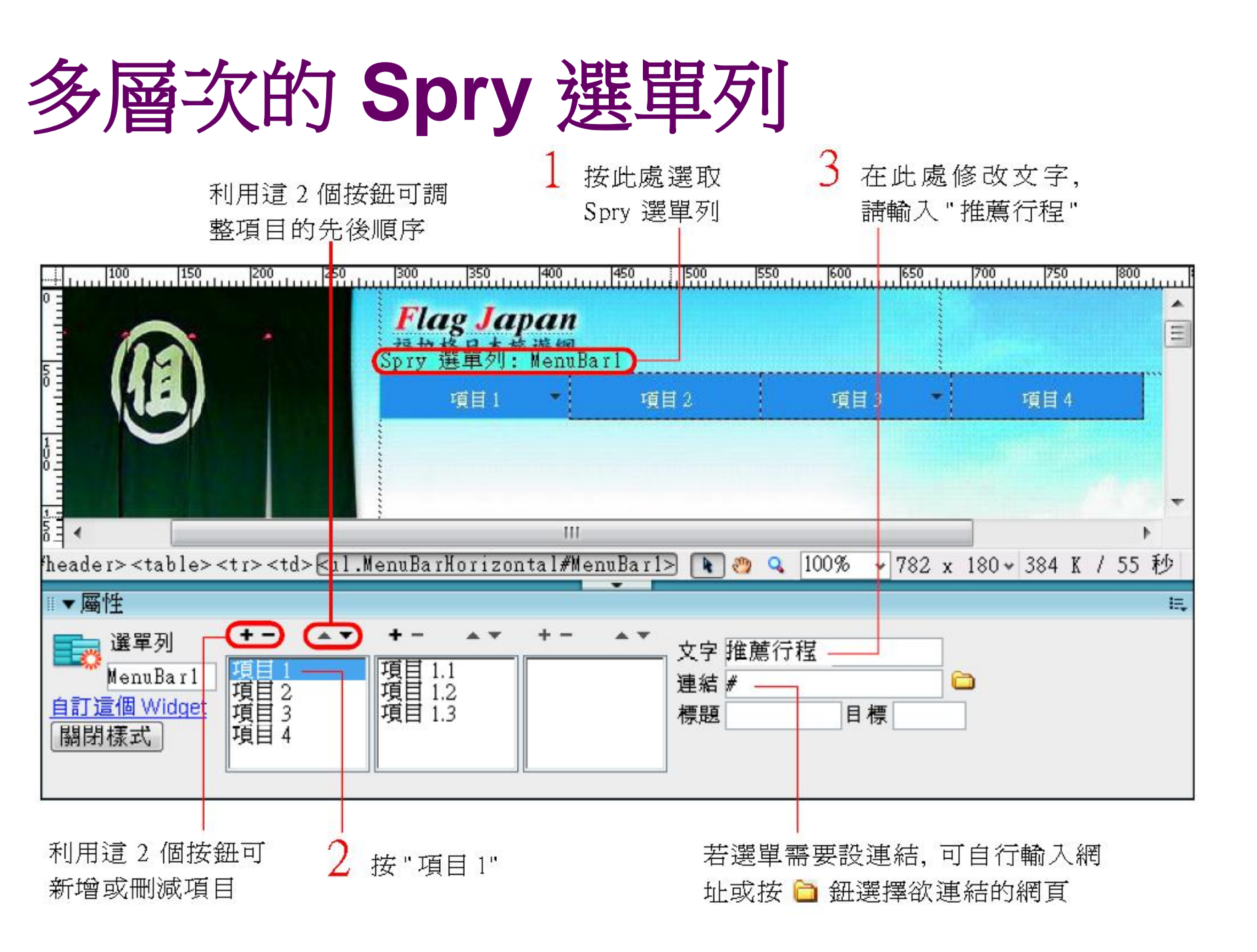

多層次的 Spry 選單列

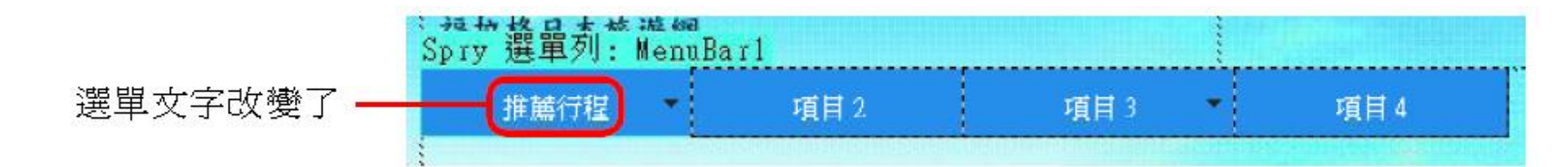

 請重複步驟3的做法,陸續完成其他彈出式 選單的選項,請參考下圖的資料名稱變更選項 並依照下表替選項設定超連結

| Ⅲ▼屬性                                   |                                                          |                                                                                  |
|----------------------------------------|----------------------------------------------------------|----------------------------------------------------------------------------------|
| 選單列<br>MenuBar1<br>自訂這個 Widget<br>關閉樣式 | <ul> <li>★ ★ ★ ★ ★ ★ ★ ★ ★ ★ ★ ★ ★ ★ ★ ★ ★ ★ ★</li></ul> | <ul> <li>▲▲▼</li> <li>文字 東京超人氣五日遊</li> <li>連結/travel.html</li> <li>標題</li> </ul> |

如圖完成所有選單項目

這4個不需要有第2層 (包含以下)的選單

多層次的 Spry 選單列

| 第1層選項  | 連結               | 第2層選項  | 連結 | 第3層選項    | 連結           |
|--------|------------------|--------|----|----------|--------------|
| 推薦行程   | #                | 關東     | #  | 東京超人氣五日遊 | /travel.html |
|        |                  | 關西     | #  |          |              |
|        |                  | 北海道·九州 | #  |          |              |
| 日本簡介   | /aboutjapan.html |        |    |          |              |
| 日本寫真館  | /photo.html      |        |    |          |              |
| 旅遊日誌分享 | /blog.html       |        |    |          |              |
| 相關連結   | /link.html       |        |    |          |              |

# 多層次的 Spry 選單列

- 5. 完成後將網頁存檔,此時會出現**複製相關檔案** 交談窗,告訴您使用 Spry 所需的檔案
- 請按下確定鈕繼續, Dreamweaver 會自動在的網站架構下建立SpryAssets 資料夾,並將這些檔案存到該資料夾中
- Spry選單列,及所有建立 Spry 元素所需的檔案都會儲存在 SpryAssets 資料夾中
- 上傳網站時,也要將此資料夾一起上傳,Spry 選單才能正常使用

多層次的 Spry 選單列

#### 複製相關檔案

×

這個頁面使用的物件或行為需要有支援的檔案。下列檔案已經複製到本機網站。您必須將這 些檔案上傳到伺服器,該物件或行為才能正常運作。

SpryAsset/SpryMenuBar.js SpryAsset/SpryMenuBarDown.gif SpryAsset/SpryMenuBarDownHover.gif SpryAsset/SpryMenuBarHorizontal.css SpryAsset/SpryMenuBarRight.gif SpryAsset/SpryMenuBarRightHover.gif

檔名開頭為 "SpryMenuBar" 的檔案, 即為 Spry 選單列所會用到的檔案

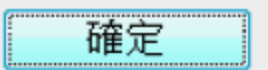

當網頁內容一多時,瀏覽者在觀看時勢必得不停地捲動頁面,才能看到更多的內容,也因此在頁面較下方的內容往往可能被忽略
若網頁中同時有多個重要的內容想要呈現在頁面上方時,可利用『Spry 標籤面板』以切換的方式來顯示不同的內容

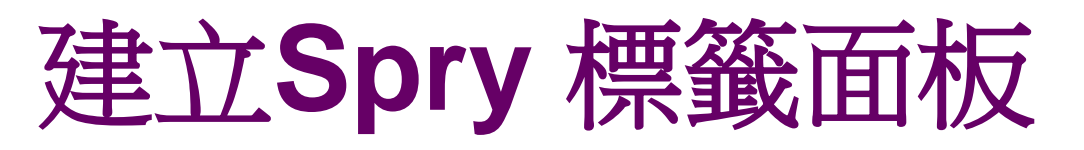

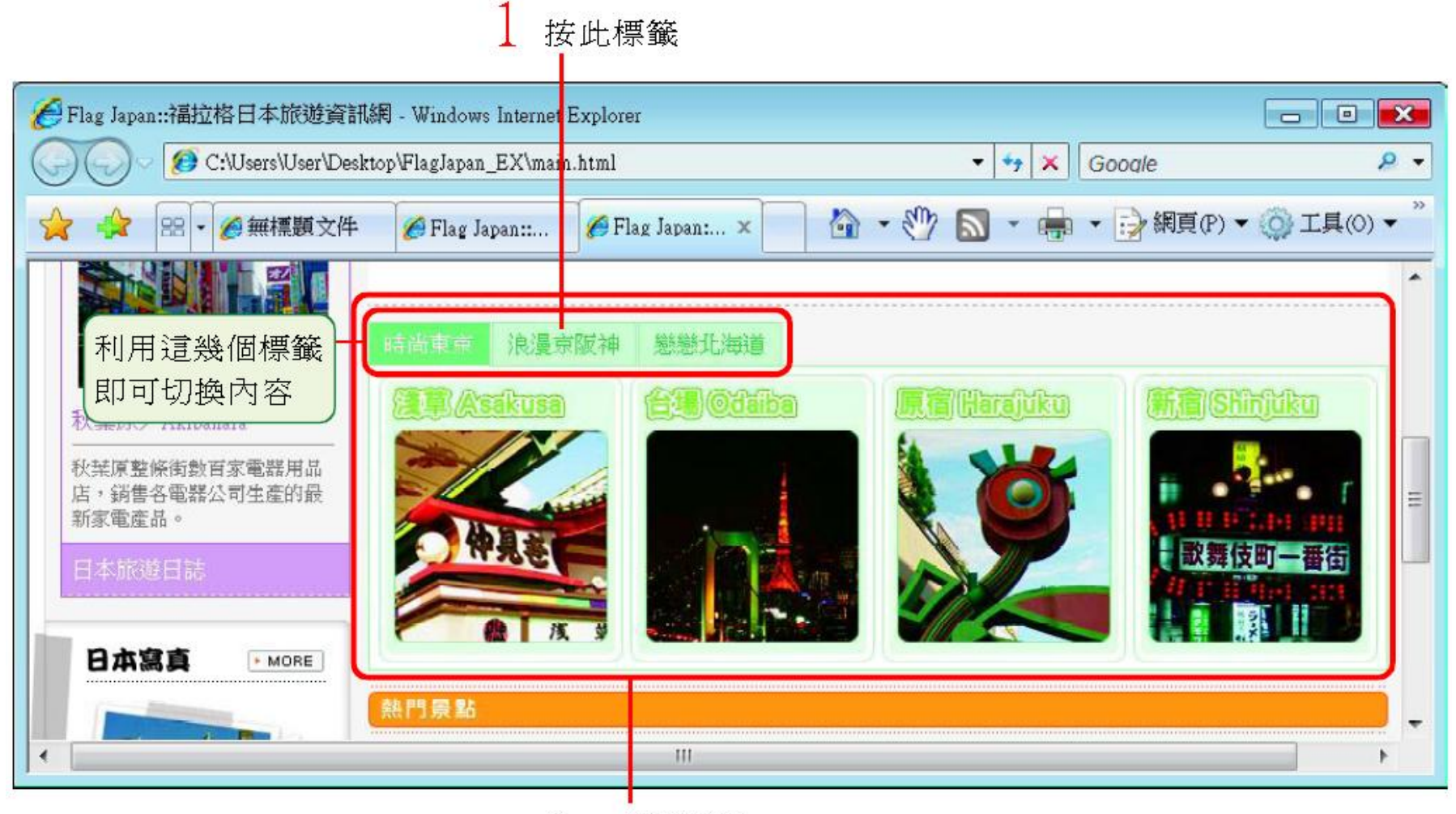

Spry 標籤面板

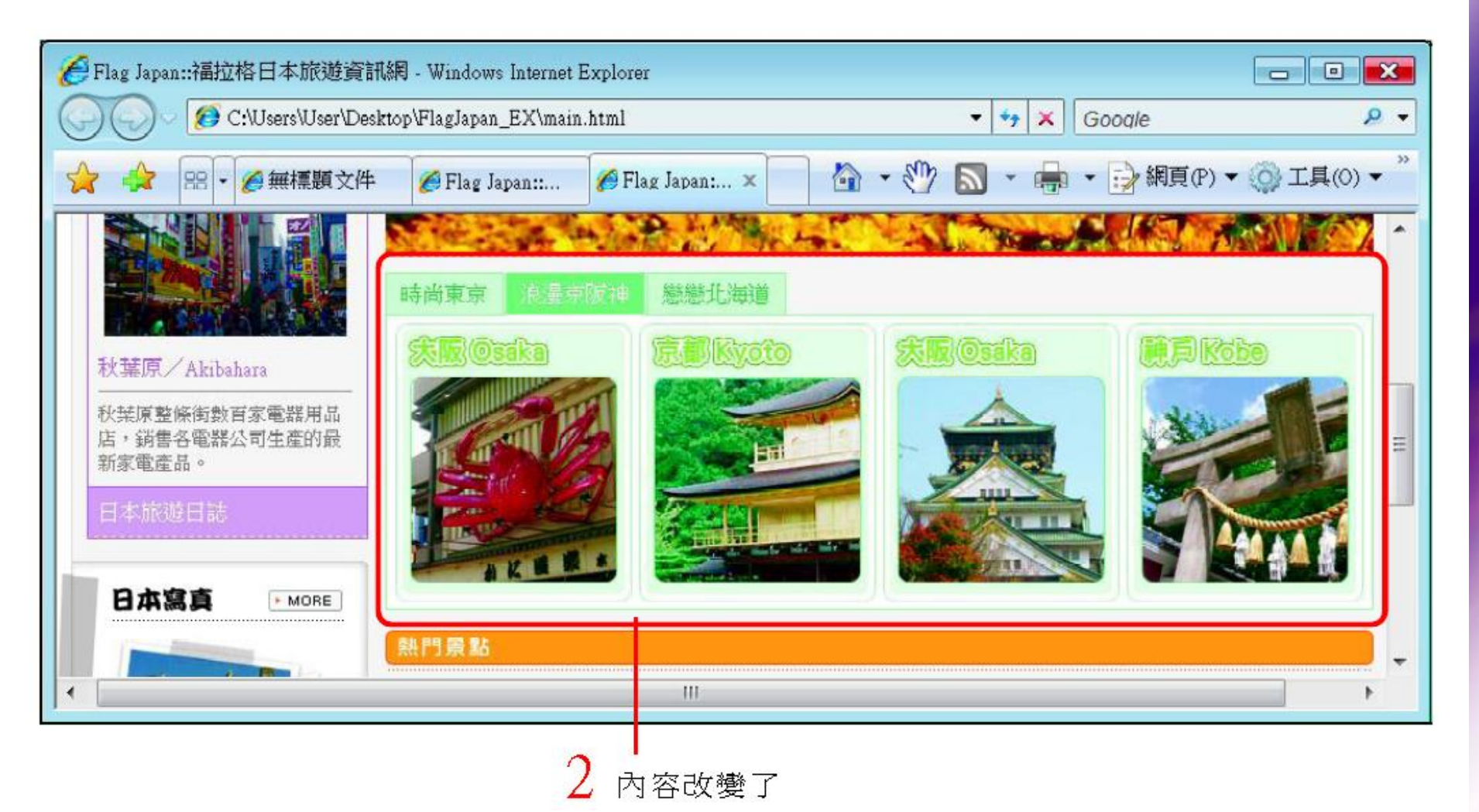

16

- 練習建立Spry 標籤面板
- 1. 請開啟練習檔 Ex18-06.html
- 要利用 Spry 面板來製作 Spry 標籤面板

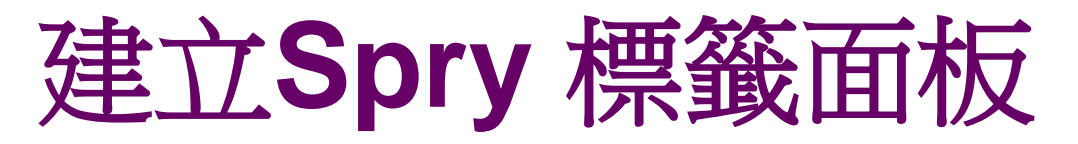

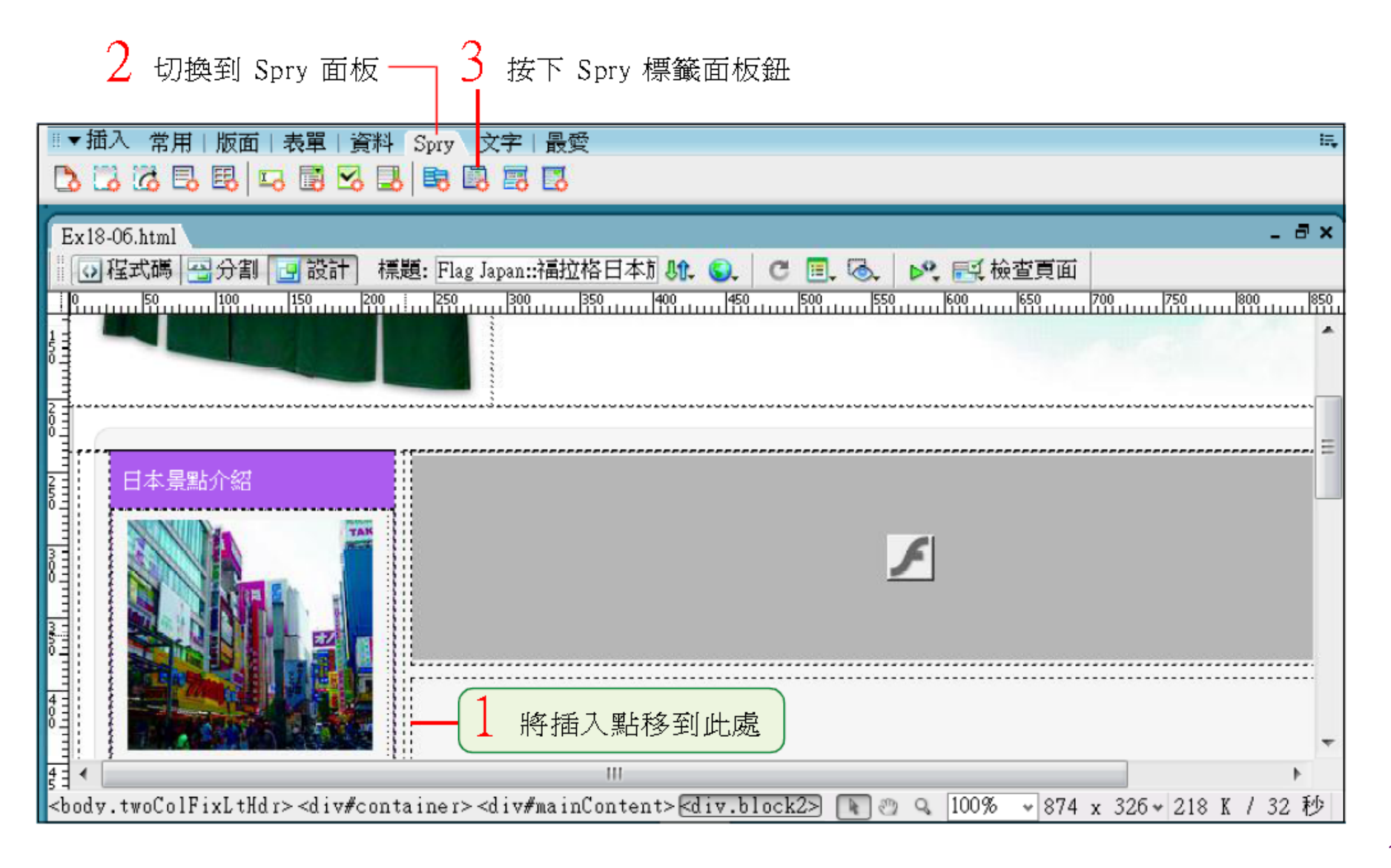

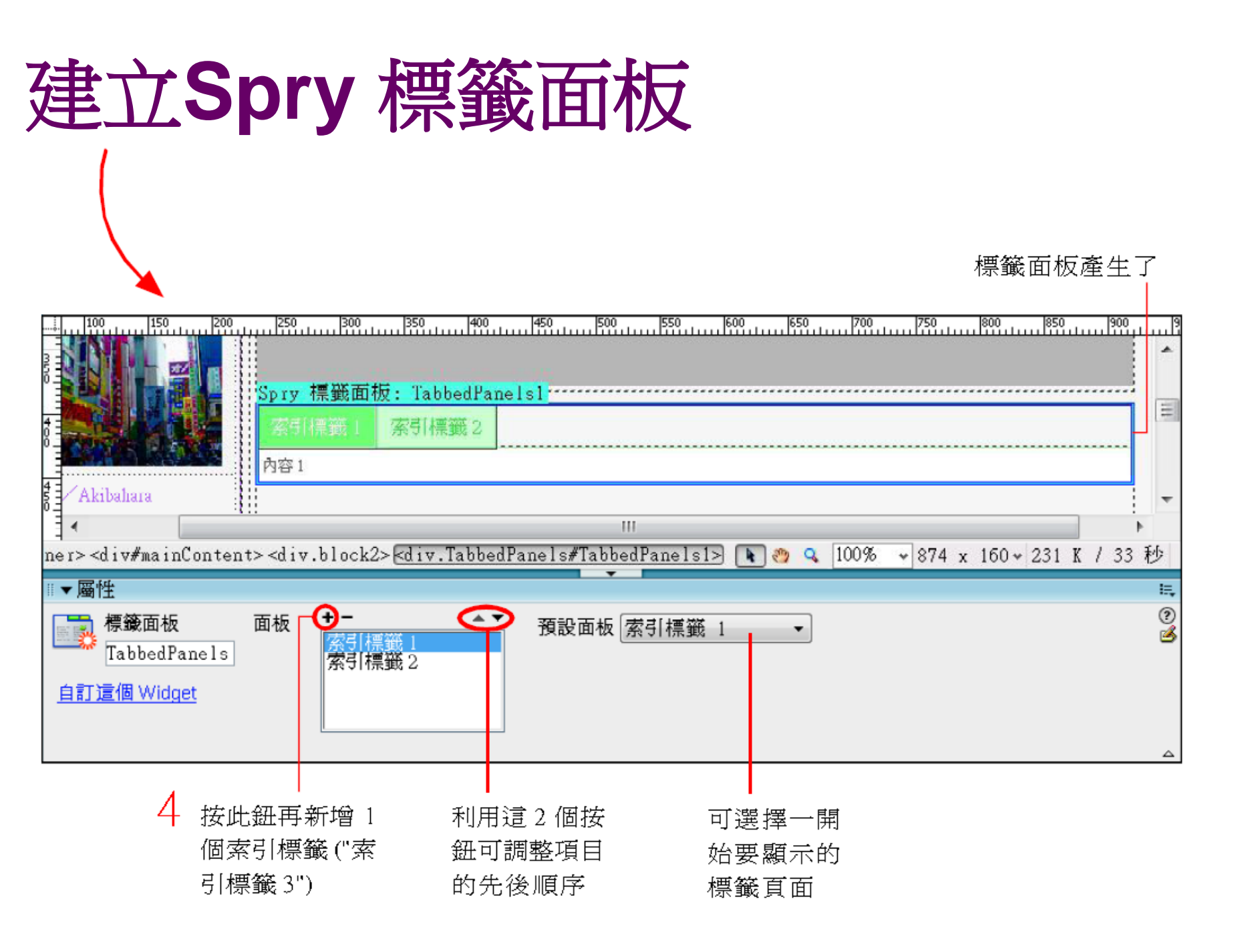

- 2. 接下來要修改選單列文字
  - •「索引標籤1」改成「時尚東京」
  - •「索引標籤2」改成「浪漫京阪神」
  - •「索引標籤3」改成「戀戀北海道」
  - 請比照編輯網頁文字的方式,直接選取索引標籤
     來修改即可\_\_\_\_\_

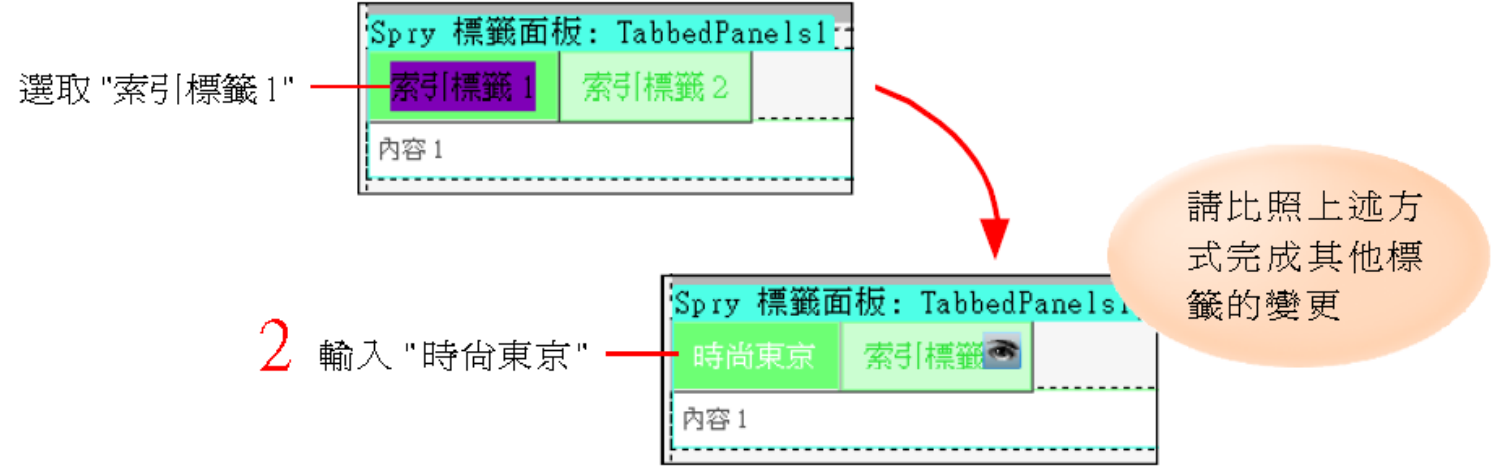

- 3. 完成後將網頁存檔
- 此時會出現複製相關檔案交談窗,告訴您使用
   Spry所需的檔案,請按下確定鈕繼續
- Dreamweaver 會將檔案存到 SpryAssets 資 料夾,方便日後管理

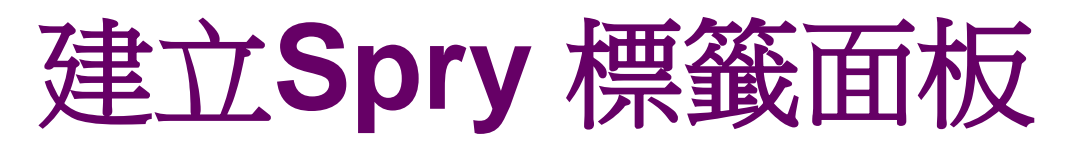

| 複製相關檔案                                         |                                             | ×     |
|------------------------------------------------|---------------------------------------------|-------|
| 這個頁面使用的物件或很<br>些檔案上傳到伺服器,請                     | f為需要有支援的檔案。下列檔案已經複製到本機網站。;<br>该物件或行為才能正常運作。 | 您必須將這 |
| SpryAssets/SpryTabbed<br>SpryAssets/SpryTabbed | Panels.css<br>Panels.js                     |       |
|                                                |                                             |       |
|                                                |                                             |       |
|                                                |                                             | 確定    |

檔名開頭為 "SpryTabbedPanels" 的檔案, 即為 Spry 標籤面板所會用到的檔案

## 切換及編輯標籤面板內容

• Spry 標籤面板可以整合多個面板,要切換不同 的標籤面板內容,只要將滑鼠移到標籤上,並 按下出現的「眼睛」圖示即可切換標籤以編輯 内容 Spry 標籤面板: TabbedPanels1\*\*\*\*\* 按下此圖示 索引標籤1 | 可切換標籤 索引標籤 直接將插入點移 至其中,比照一 般編輯網頁的方 式編輯內容即可 首接编輯內容

- 當網頁內容越來越多時,為了不使畫面看起來 太過繁複,可使用『Spry 摺疊式』來歸納內 容的呈現

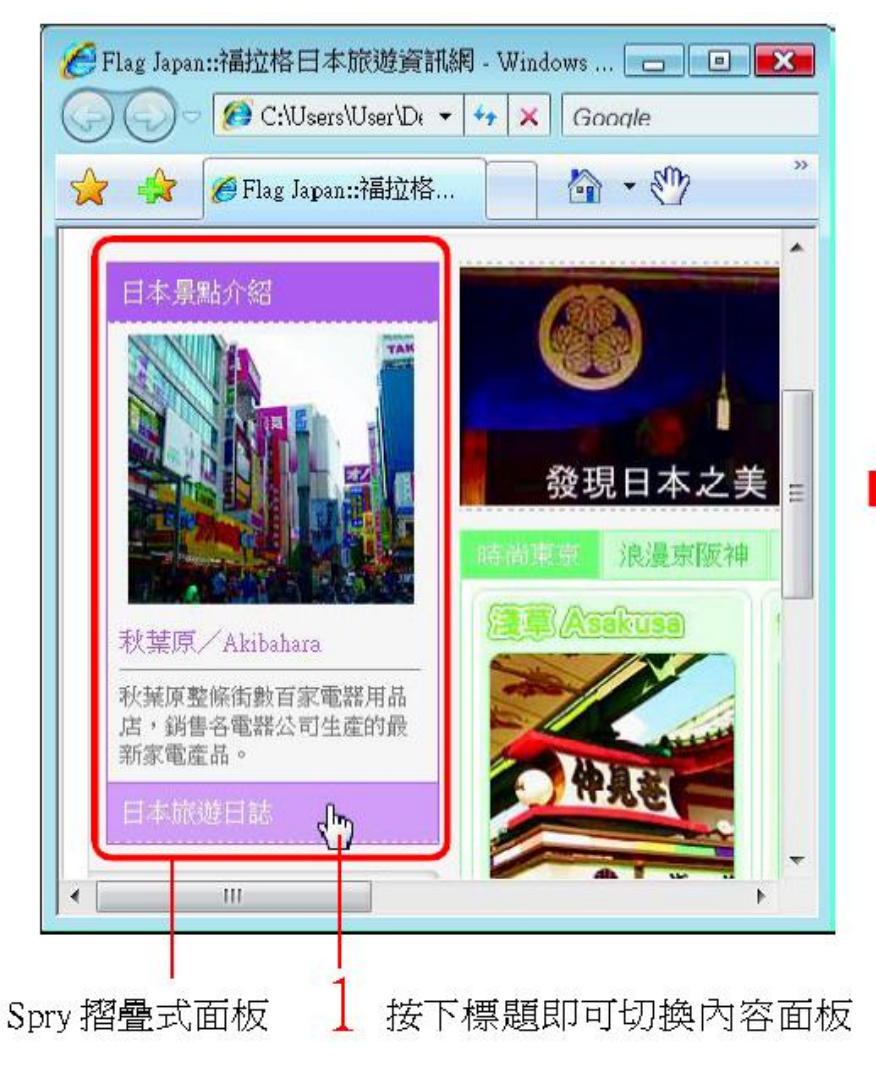

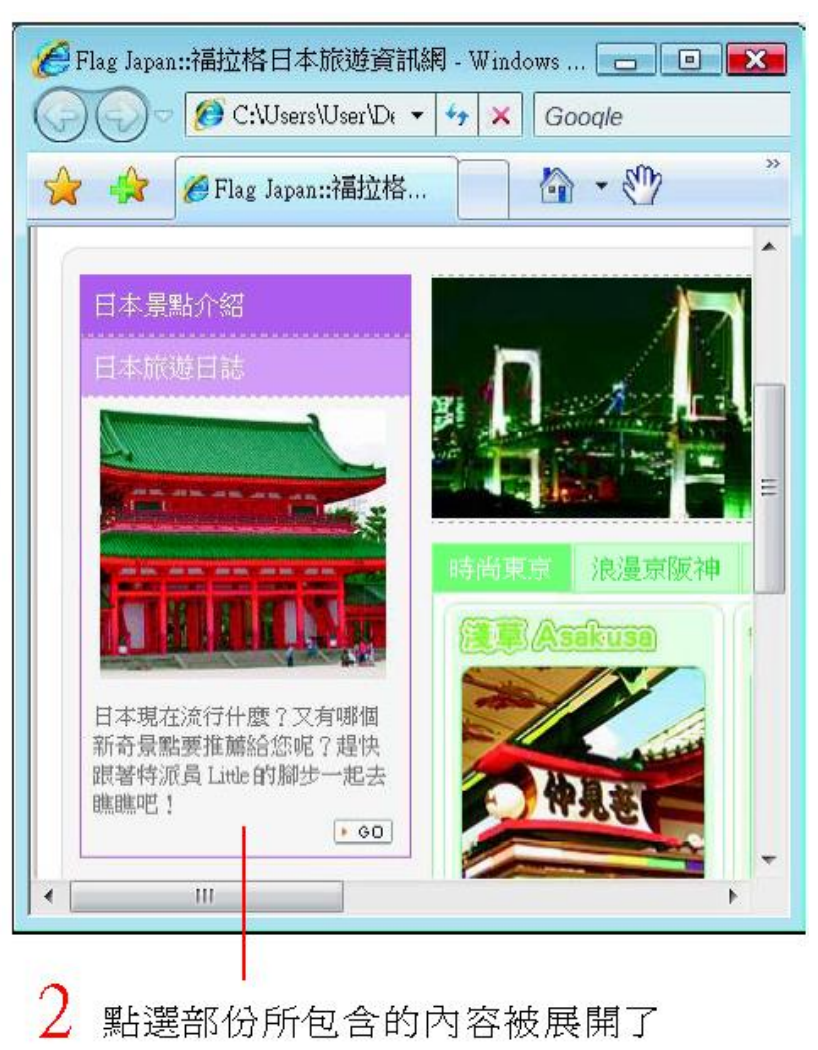

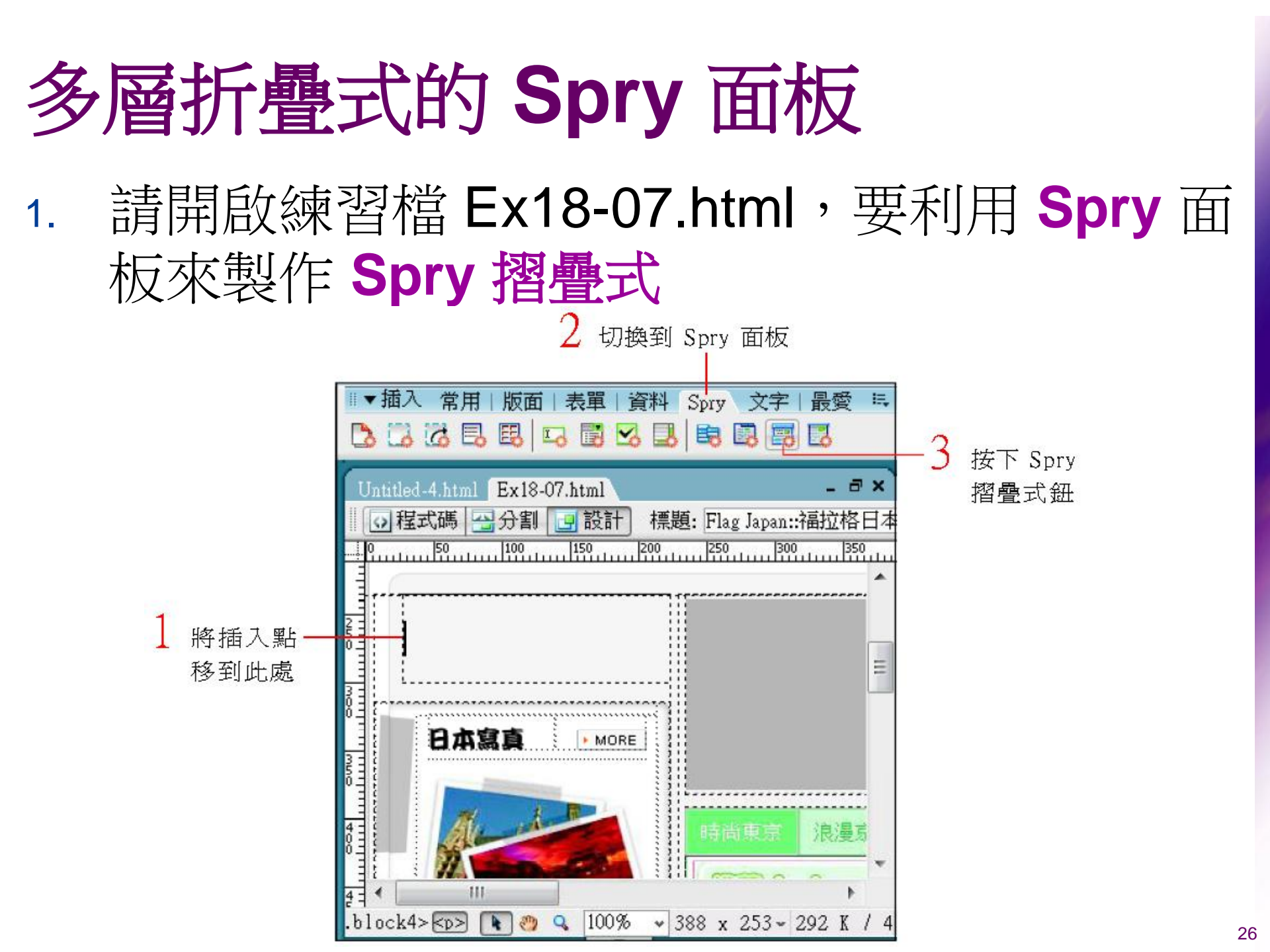

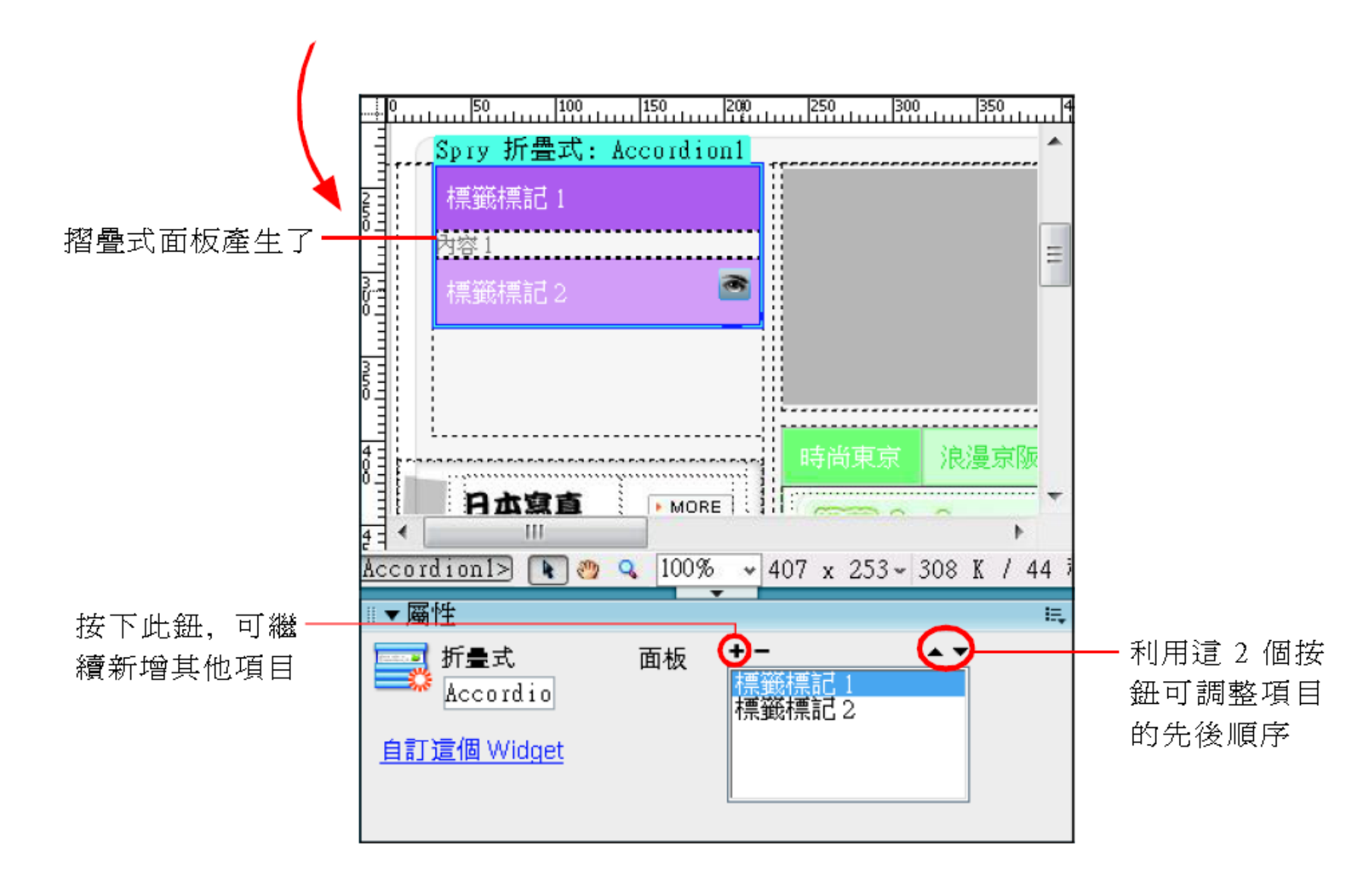

- 標籤標題文字的修改方式跟 Spry 標籤面板一樣,直 接比照編輯網頁文字的方式,選取「標籤標記1」 文字即可修改,當滑鼠移到標籤上時會出現「眼睛」 圖示,按下即可切換標籤以編輯各自的內容。
- 完成後將網頁存檔,此時一樣會出現複製相關檔案交談窗,請按下確定鈕繼續

| 複製相關檔案                                                      |                                                      |         |
|-------------------------------------------------------------|------------------------------------------------------|---------|
| 這個頁面使用的物件或行為需要有支援的<br>些檔案上傳到伺服器,該物件或行為才能                    | 討檔案。下列檔案已經複製到本機網站<br>E正常運作。                          | 4。您必須將這 |
| SpryAssets/SpryAccordion.css<br>SpryAssets/SpryAccordion.js | 檔名開頭為 "SpryAccordion"<br>的檔案, 即為 Spry 摺疊式所<br>會用到的檔案 |         |
|                                                             |                                                      | 確定      |

- Spry 組件中還有另一個跟 Spry 摺疊式很類似的組件,即『Spry 可收合面板』,也可用來收納網頁內容
- 不同的是
  - Spry 摺疊式可以有多個組合
  - Spry 可收合面板只能有 1 個層級,當其收合起 來時,下方的資料也會跟著往上提升

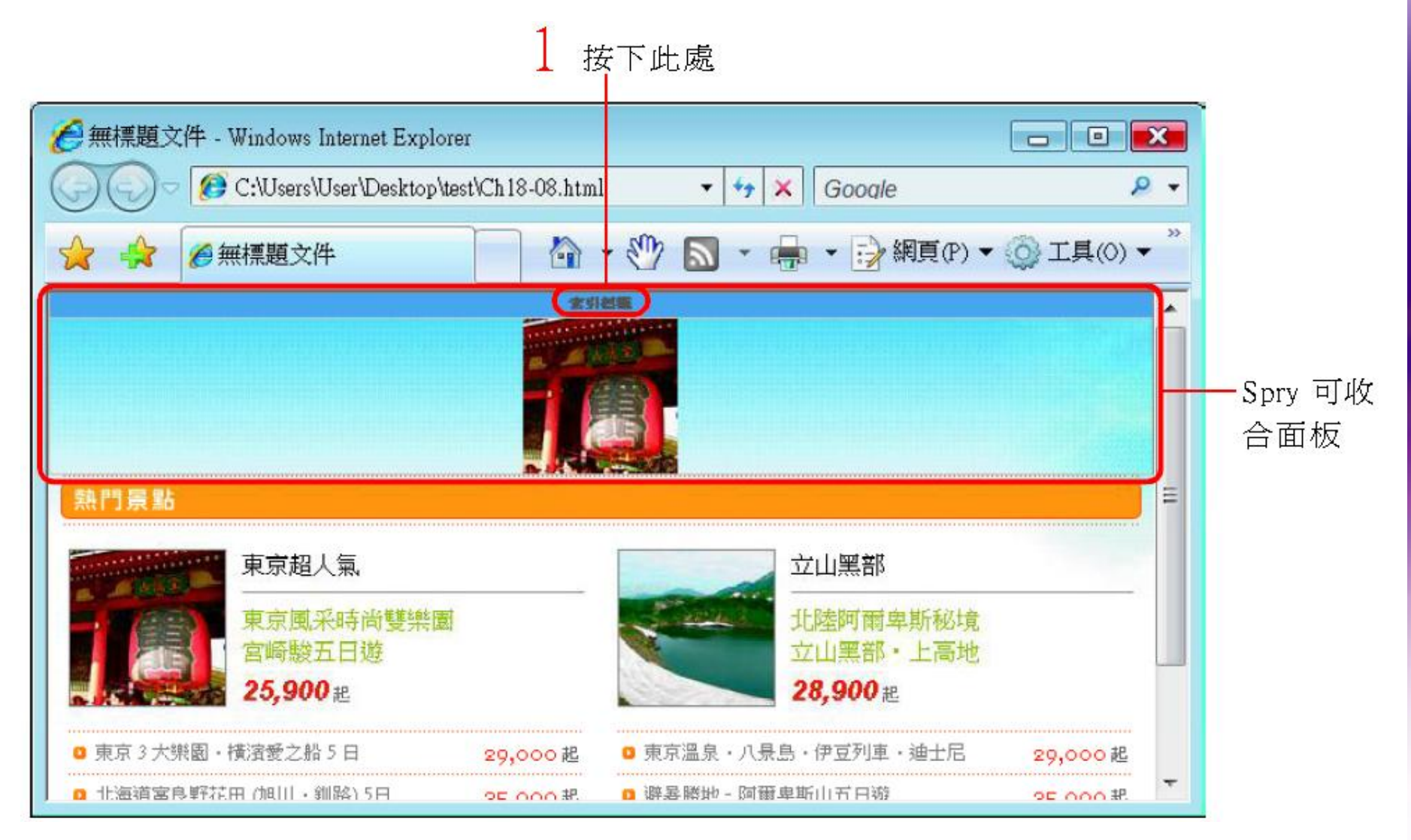

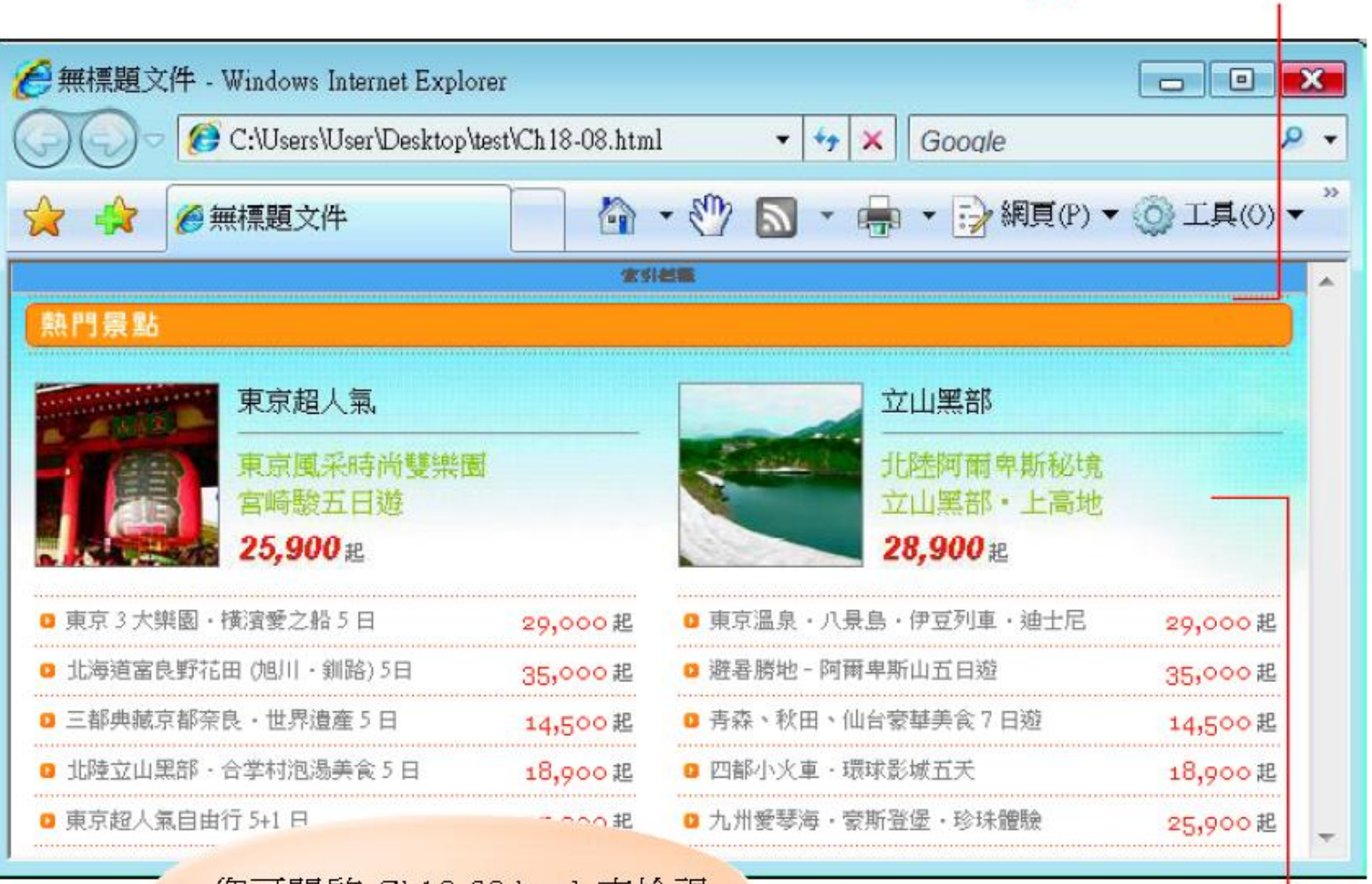

您可開啓 Ch18-08.html 來檢視

內容被隱藏起來

• 請開啟練習檔 Ex18-08.html, 按下 Spry 面板 的 Spry 可收合面板鈕 ,即可插入 Spry 可收 合面板 3 按下 Spry 可收合面板鈕 2 切換到 Spry 面板 將插入點移到此處 営用 版面 表單 |資料 Spry 文字|最愛 E. 🖪 🖪 🖪 🖪 🔄 🗟 🗟 🔂 🖪 🖪 Ex18-08.html - 🗗 🗙 →程式碼 🖓分割 📑設計 標題: 無標題文件 JA. ▶ 記 檢查頁面 300 350 400 450 250 500 立山黑部 東京超人氣

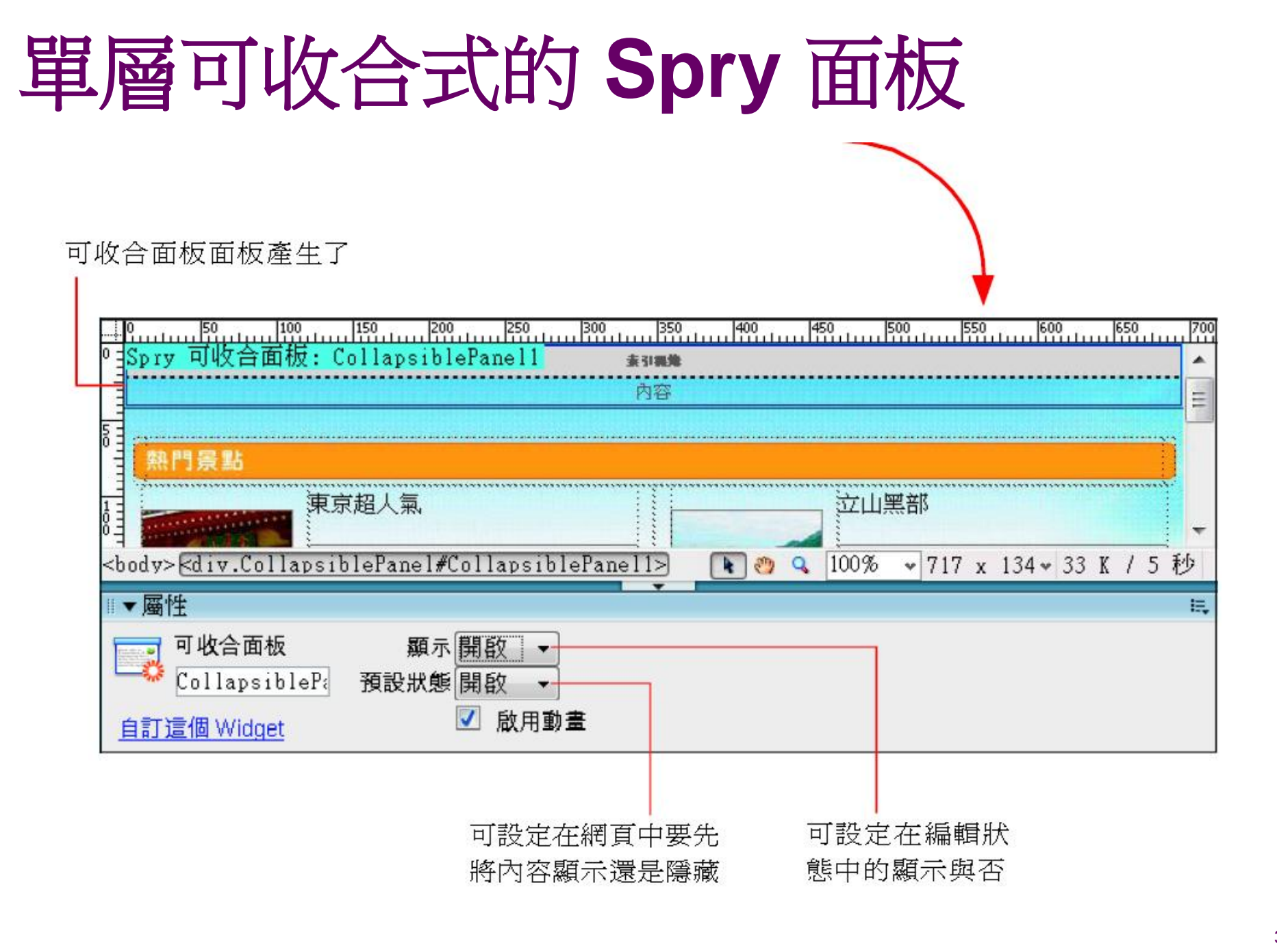

- 存檔後在 SpryAssets 資料夾中
- 檔名開頭為 "SpryCollapsiblePanel" 的檔案
- 即為 Spry 摺疊式所會用到的檔案

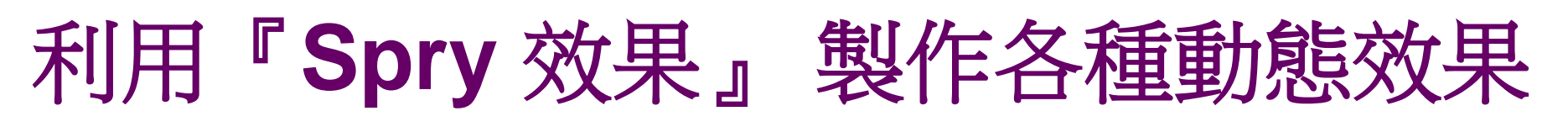

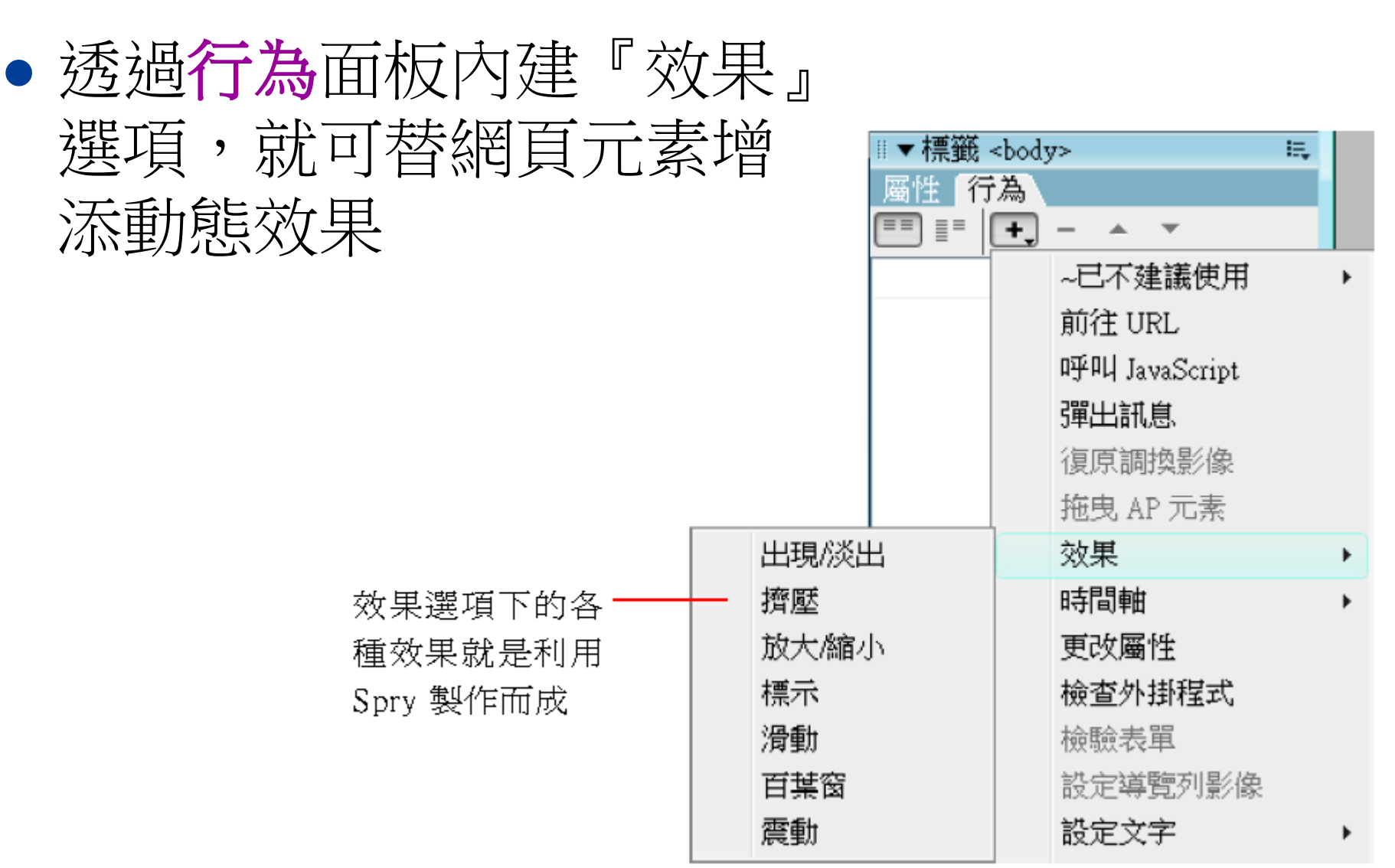

# 利用『Spry 效果』 製作各種動態效果

- •出现/淡出:使元素出現或淡出
- 擠壓: 使元素往左上角方向漸漸縮小消失
- 放大/縮小: 放大或縮小元素尺寸
- 標示: 變更元素的背景顏色
- 滑動:將元素向上或向下移動
- 百葉窗:使元素以一折一折的方式漸漸往上或 往下隱藏(或顯示)
- 震動: 使元素產生左右震動的效果

#### 利用『Spry 效果』 製作各種動態效果

- 可開啟完成檔 Ch18-09.html
- 這是個結合放大/縮小、震動及擠壓效果的頁面

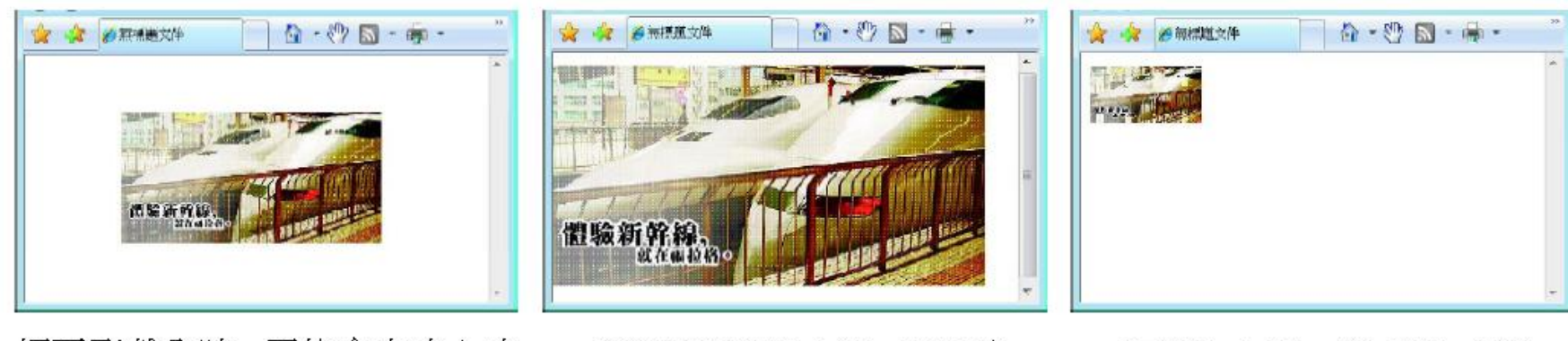

網頁剛載入時,圖片會自中心由 小到大展現(使用放大/縮小效果)

指標移到圖片上時,圖片會 左右晃動(使用震動效果)

在圖片上按一下,圖片會往 左上角消失(使用擠壓效果)

### 利用『Spry 效果』 製作各種動態效果

- 讓元素由小而大漸漸顯現
- 讓元素左右晃動
- 讓元素在網頁中消失

# 讓元素由小而大漸漸顯現

- 使用放大/縮小效果來製作網頁剛載入時,圖
   片會自中心由小到大展現
- 請開啟 Ex18-09.html,檔案中已經置入一張 圖片,假設希望網頁開啟時,圖片可以由小到 大的方式顯現出來,即可利用放大/縮小這個 效果

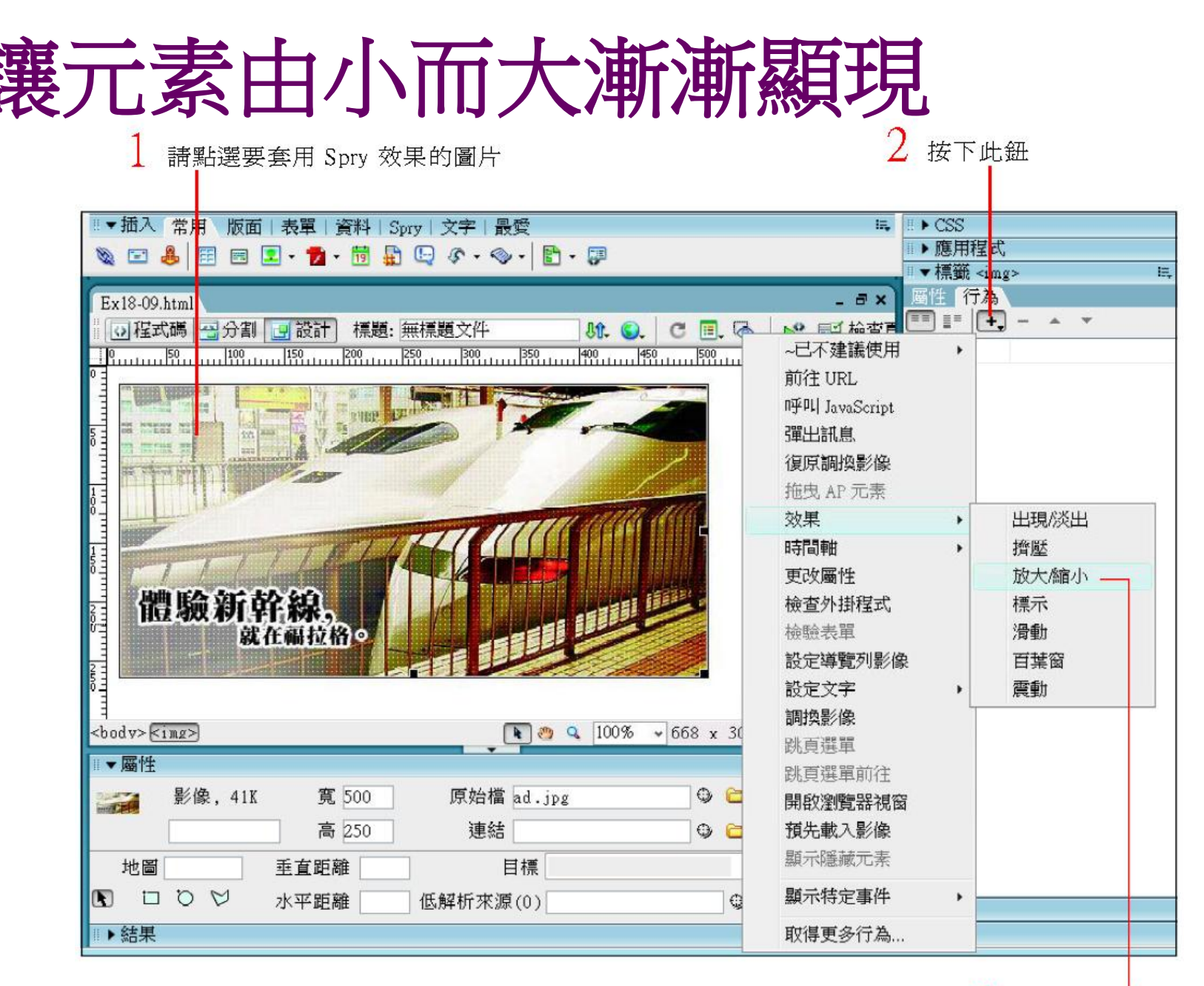

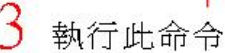

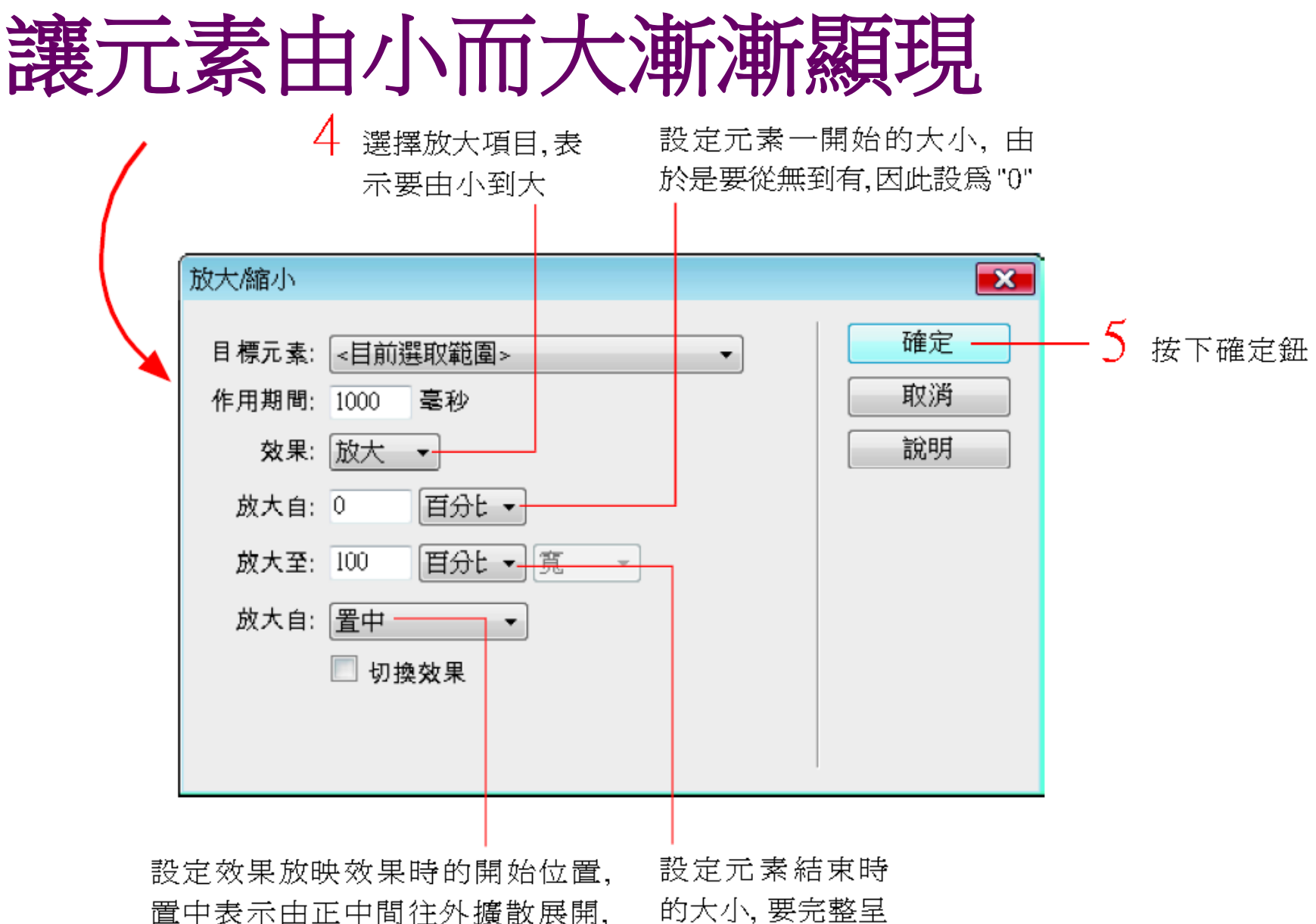

左上角表示由左上方往右下方展開

現則設定 "100"

### 讓元素由小而大漸漸顯現

- 2. 最後將**行為**面板的**行為**指令改為 onLoad,即 可完成**放大/縮小**效果的設定
- 當存檔時,會出現儲存相關檔案交談窗,請按 下確定鈕繼續

#### 讓元素由小而大漸漸顯現

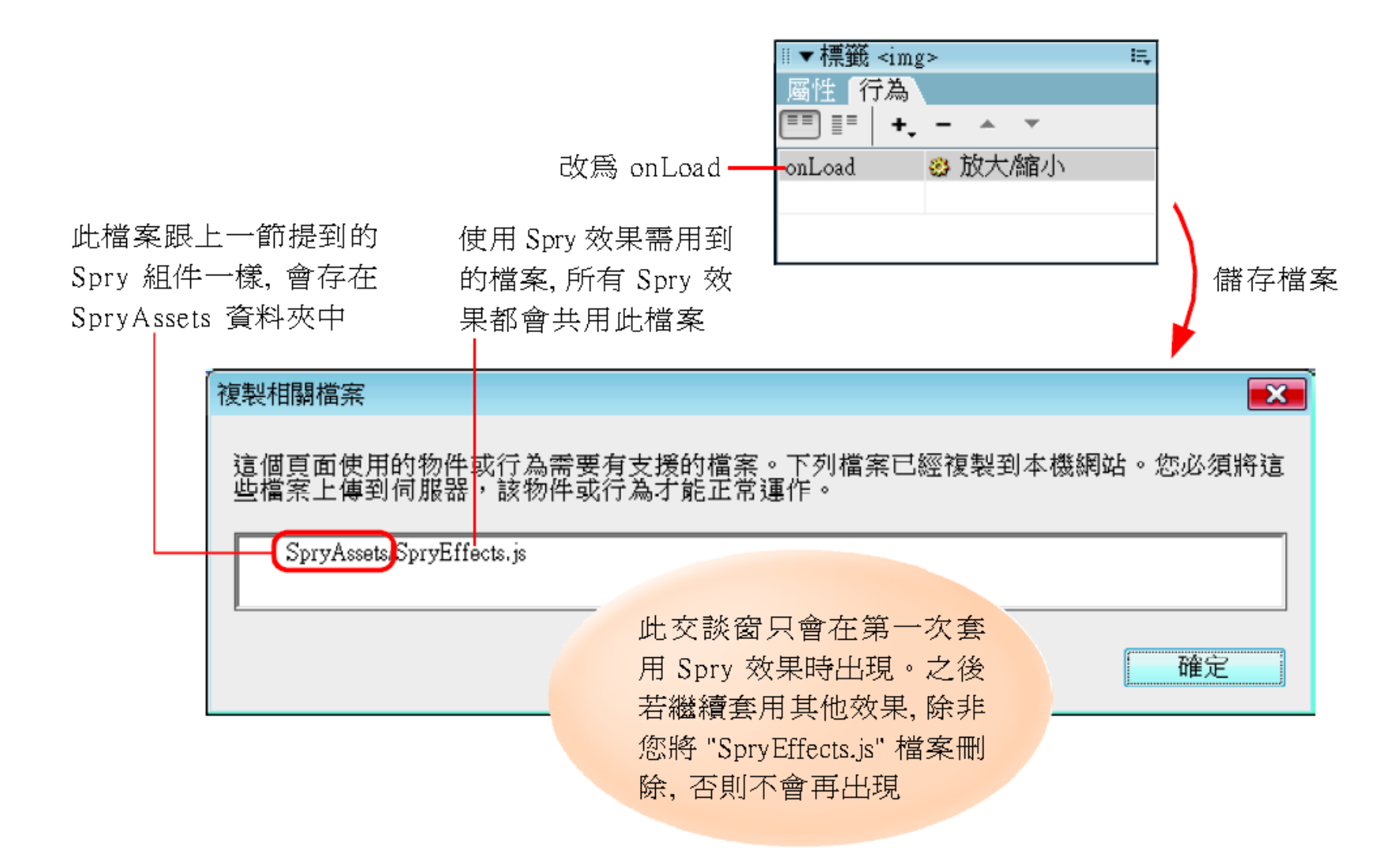

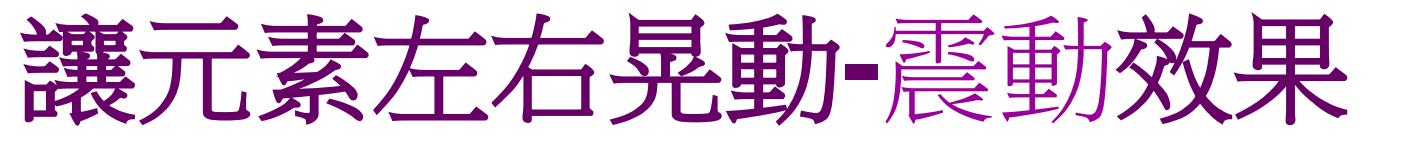

 使用震動效果來製作當指標移到圖片上時,圖 片會左右晃動

 請選取圖片,然後按下行為面板的 ●鈕,執行 『效果/震動』命令,開啟震動交談窗

 ■ 標元素: <目前選取範圖>

🚳 放大縮小

E.

2 由於是要指標移到圖片 上時有所動作,故需改一 成 onMouseOver

• 到此即可完成震動效果的製作

▼標籤 <img>

onLoad

行為

onMouseOver 👸 震動

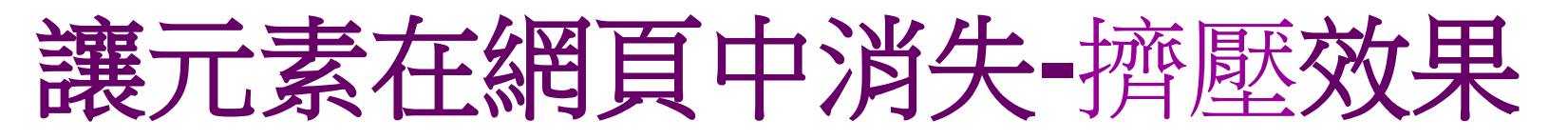

- 使用擠壓效果來製作當圖片被按下時,會往左 上角消失
- 請選取圖片,然後按下**行為**面板的 鈕,執行

『**效果/擠壓**』 命令,開啟**擠壓**交談窗

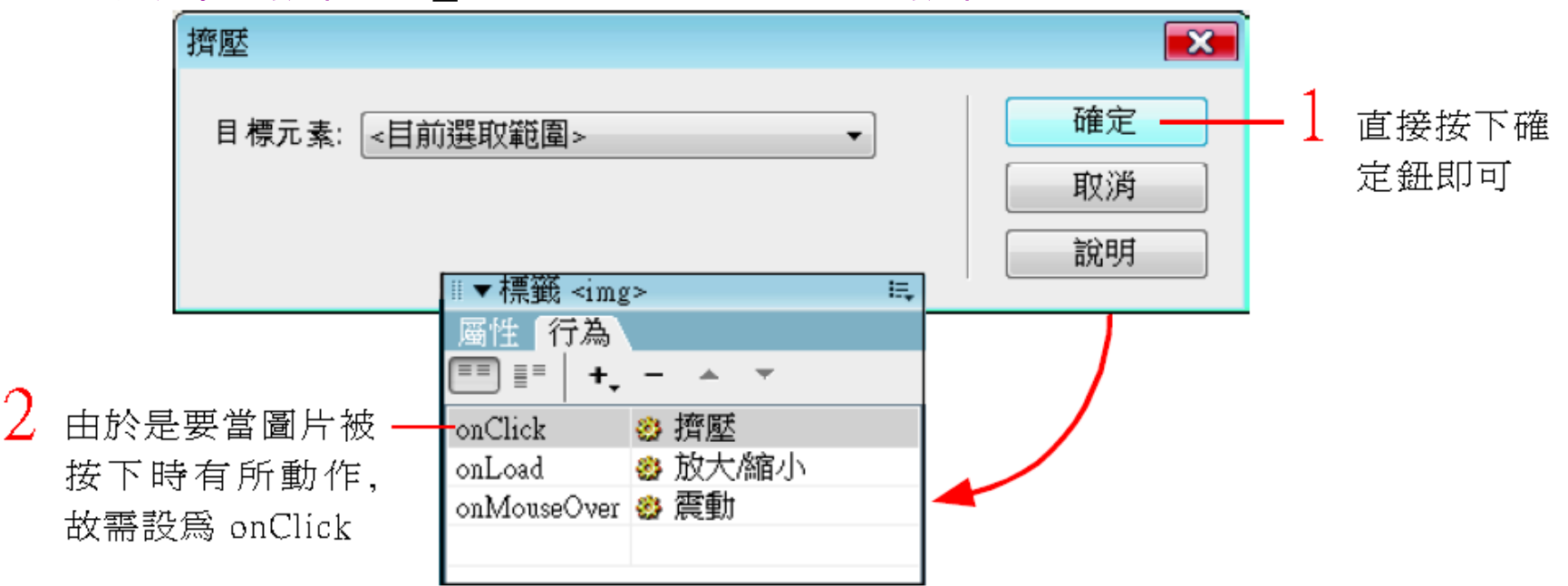

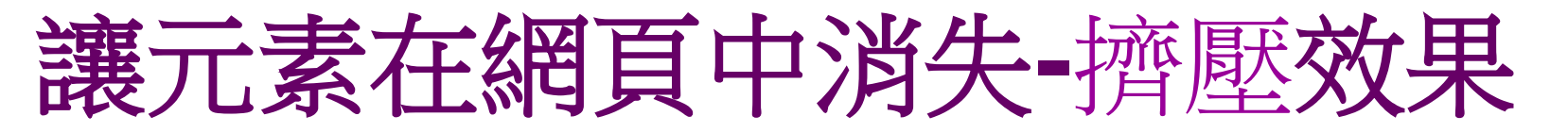

 到此即可完成擠壓效果的製作,只要按下圖片, 圖片就會往左上方消失